## AIR-EDGE PHONE AH-J3003S

# ファームウェアアップデートプログラム 実行手順説明書(Macintosh 用)

2009 年 10 月 16 日 日本無線株式会社

#### 1. 動作環境

| 動作確認 OS:   | Mac OS 9.2 ~ 9.2.2                   |   |
|------------|--------------------------------------|---|
| 1, 2, 3, 6 | Mac OS 10.2 ~ 10.4.1、10.4.3 ~ 10.6.1 |   |
| HDD 空き容量:  | 10M バイト以上                            |   |
| その他:       | カーボンライブラリー(CarbonLib)Ver.1.5 以上が必要   | 4 |
|            | StuffitExpander Ver.5 以上が必要 5        |   |

- 1 Macintosh、MacOSはApple Computer, Inc.の登録商標です。
- 2 上記以外のOSバージョンでは正常に動作しない事を確認しております。また、上記OS を搭載していても機種によっては正常に動作しない場合があります。
- 3 MacOS 10.xのクラシックモードでMacOS 9.x用アップデートプログラムを実行した場合、実行エラーとなってプログラムが動作しません。
- 4 カーボンライブラリーのバージョンが1.4以下の場合、正しく表示が行われない場合があ ります。
- 5 圧縮・解凍ツールStuffitExpanderのVer.4以下の場合、解凍が出来ない場合があります。
- 6 v10.4.2 は非対応となります。詳細はhttp://www.jrcphs.jp/faq/qa0300.html#qa0314 をご覧ください。

#### 2. ファームウェアアップデートプログラムを実行する前に

安全にファームウェアアップデートを行って頂くために、以下の項目をご確認の上、ア ップデート作業を行って下さい。

下記項目が満たされていない状態でファームウェアアップデートを実行した場合には、 アップデートが正常に終了しなかったり、弊社製品 AH-J3003S(以下、「本電話機」と記 載)が正常に動作しなくなる場合があります。

また、ファームウェアアップデート作業は、お客様の責任において行って下さい。

- ファームウェアアップデート作業中は、パソコンの電源を落とさないようにして下さい。
  - ・ パソコンの電源設定は常にON状態に設定して下さい。
  - ノートパソコンの場合、パソコンのACアダプターを接続し、常に電源供給 された状態にして下さい。
  - ・ 停電等でPCに電源が供給されない状況にならない様にして下さい。
- 2. ファームウェアアップデート作業中は、本電話機の電源を落とさないで下さい。
- ファームウェア書き込み中はパソコンと接続している USB ケーブルを絶対に抜かないで下さい。
  また、ファームウェア書き込み終了後、本電話機は再起動します。待ち受け画面になってから、USB ケーブルを抜いて下さい。
- 4. ダイヤルアップ接続している場合は切断して下さい。
- 5. スクリーンセーバは「なし」に設定して下さい。
- 6. 他の起動中のアプリケーション(特に、タスクトレイに表示される常駐型アプリケーション)は必ず終了して下さい。
- 本電話機の画面上に表示されている電池レベルが目盛り 2 以上になっていることを確認して下さい。1
- 8. 大事なデータ(電話帳データ等)は「ファイル転送ユーティリティー」や「H"問屋」等 のユーティリティーを用いてバックアップしておく事をお勧めします。
  - 1 目盛り1では本電話機は「充電してください」というメッセージを表示してアップデー トが実行できないようになっております。

### 3. ファームウェアアップデート作業手順

- 3.1. Mac OS 9.x の場合
- 手順(1) ダウンロードしたファイル"j3003s-v260\_OS9.sit"をダブルクリックします。ア プリケーションが起動されない場合は、同じフォルダに作成されたファイ ル"j3003s-v260\_OS9.img"をダブルクリックして下さい。それでもアプリケーシ ョンが起動しない場合は、作成された「ファームウェア アップデート」フォル ダ内のファイル"Pdl.app"をダブルクリックします。
- 手順(2) 下記起動画面が表示されます。[次へ]をクリックします。

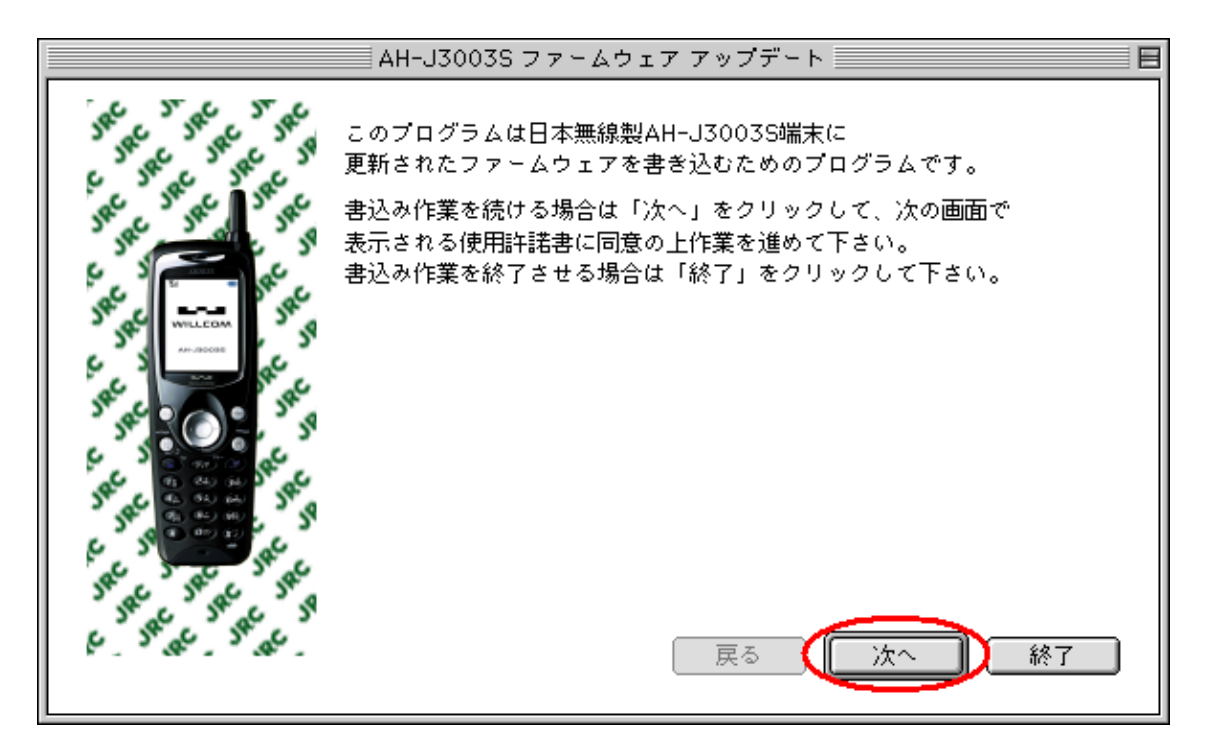

[終了]ボタンをクリックすると、以下のプログラム終了確認画面が表示されます。[はい] をクリックするとプログラムを終了し、[いいえ]をクリックすると元の画面に戻ります。 以下の手順(3)~(6)の画面で[終了]ボタンをクリックしても同様の動作となります。

| 終了確認                |        |
|---------------------|--------|
| プログラムを終了してもよろしいですか? |        |
|                     | tu uuz |

手順(3) 使用許諾書に目を通した後に、「同意する」をチェックし、[次へ]をクリックし ます。画面スクロールは、使用許諾書の画面をクリックして、キーボードの下カ ーソルキーを用いて行ってください。「同意しない」にチェックしたまま[次へ] をクリックした場合は、プログラム終了画面に移行します。

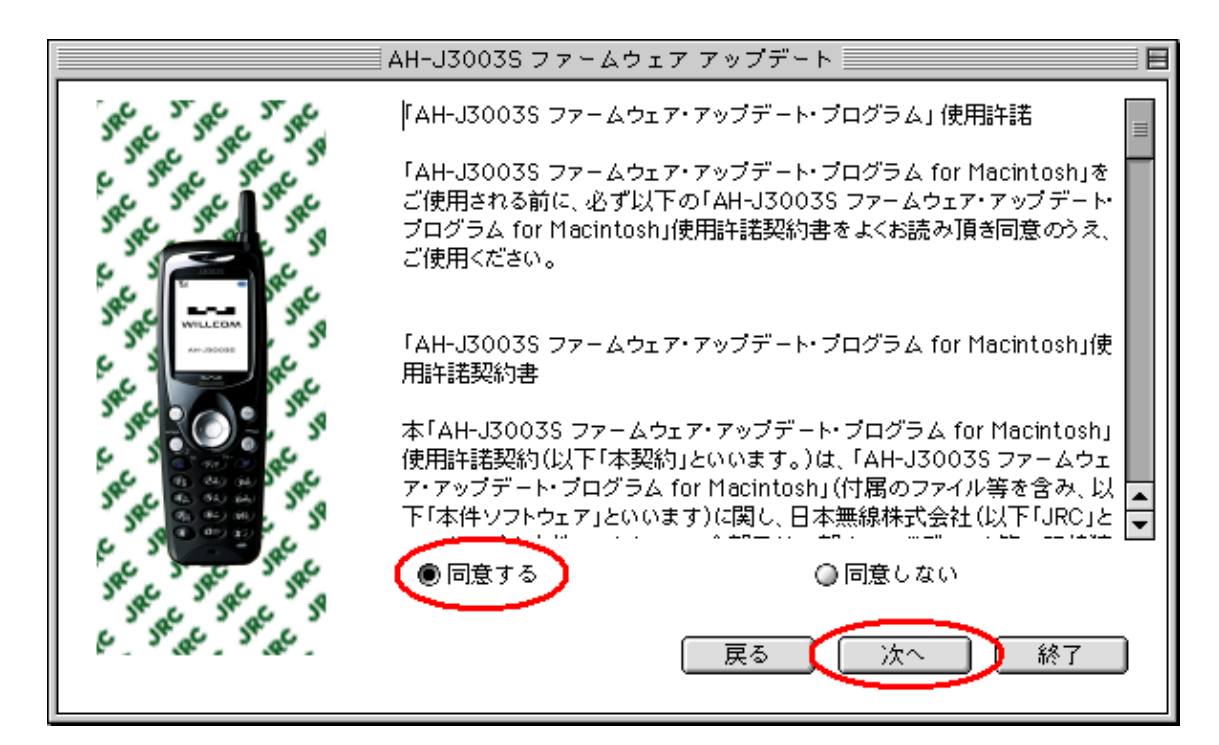

手順(4) 以下の確認画面が表示されたら、手順に従って端末のバージョンを確認し、 [次へ]をクリックします。

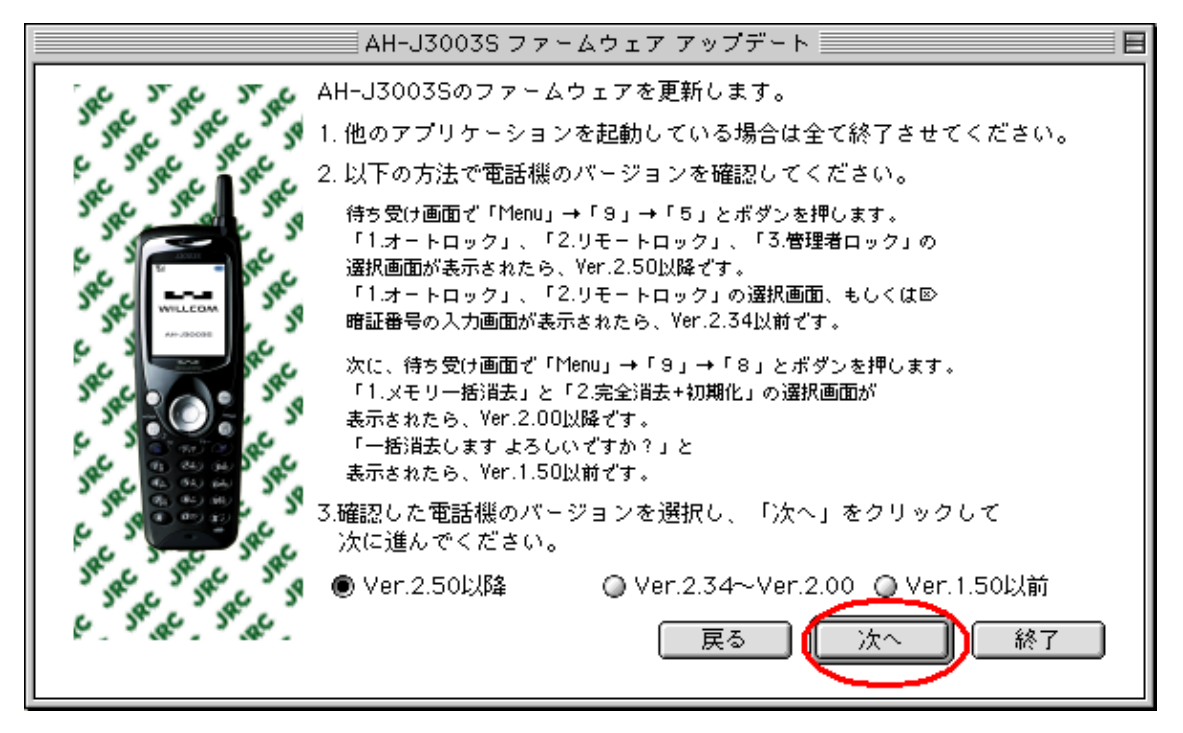

上記画面の案内2に従って、電話機のバージョンを必ず確認して下さい。

手順(5) 書き込みを行う際の準備の説明が表示されますので、本電話機を下記画面の指示 どおりに操作・接続した後、[次へ]をクリックします。

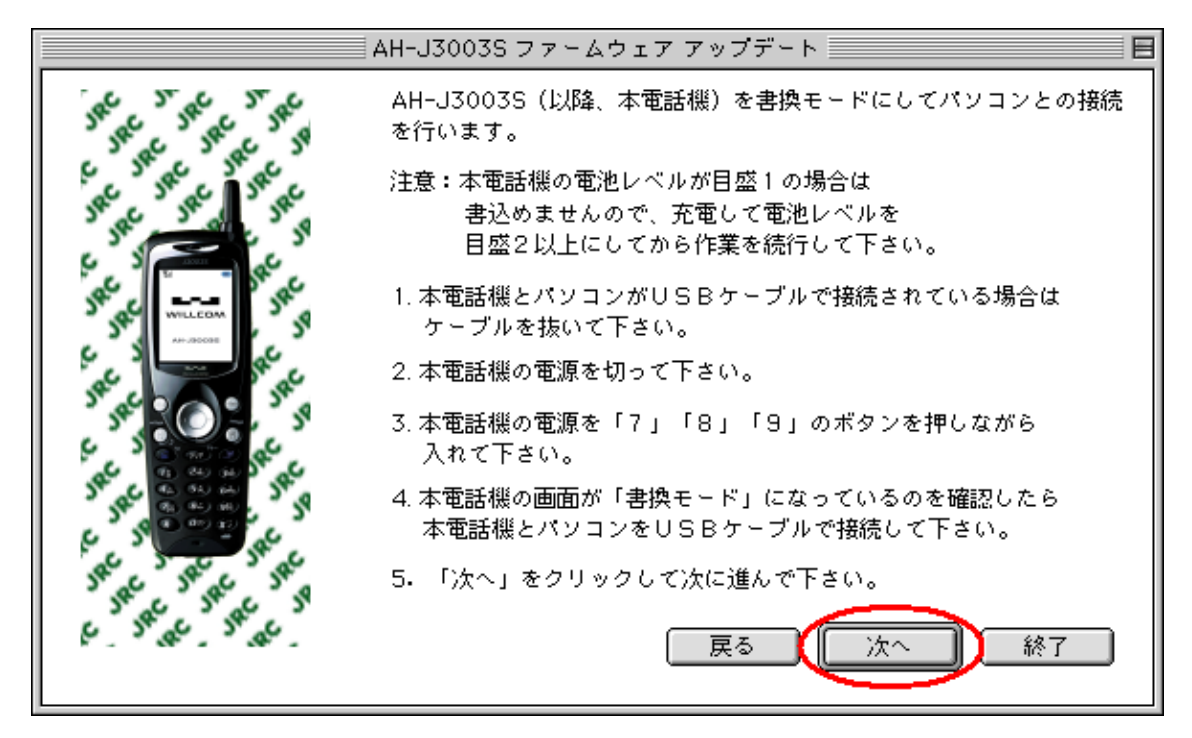

以下のAH-J3003Sの接続確認プログレスバーが表示されます。

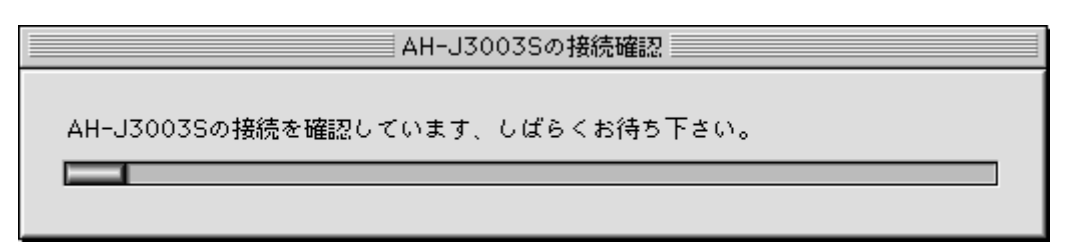

手順(6) 本電話機がパソコンと接続されていて、検出が正常に行われると、以下の更新準備完了画面が表示されます。本電話機へプログラムの書き込みを行う際は、[次へ]をクリックします。

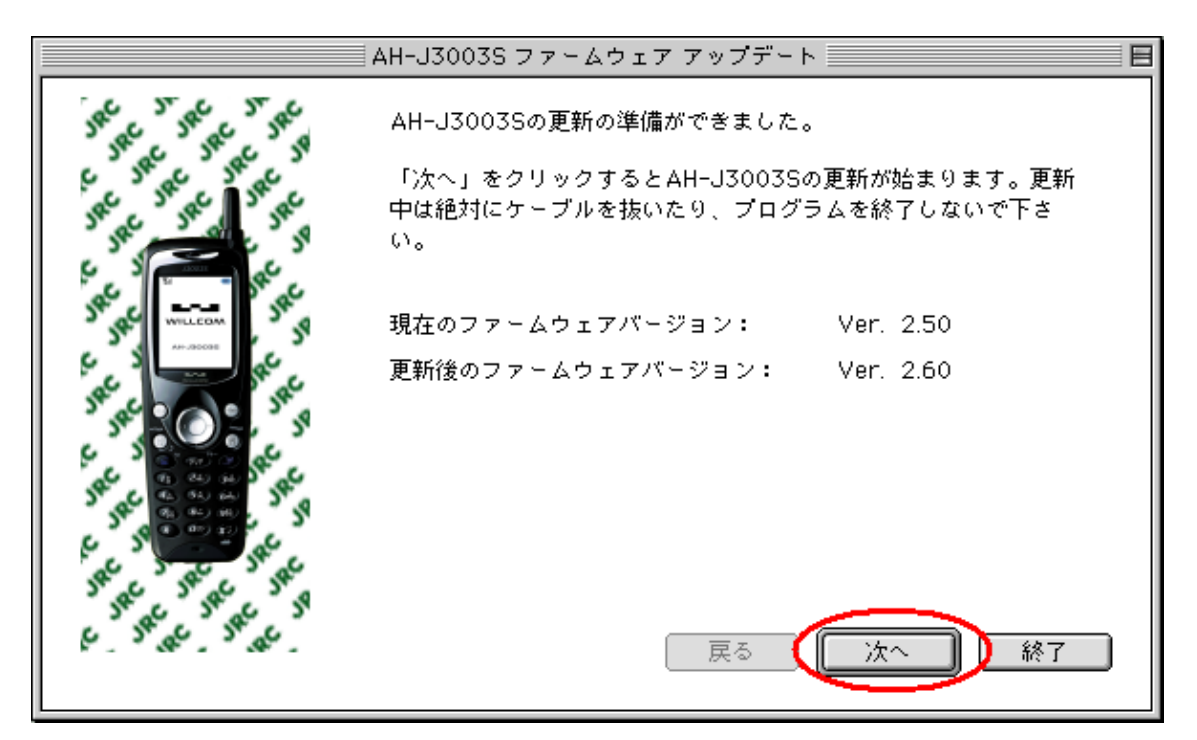

手順(7) 以下のファームウェア更新中プログレスバーが、更新するプログラムの個数分順 次表示されます。パソコンのスペックにも依りますが、約6分でファームウェア のアップデートが終了します。

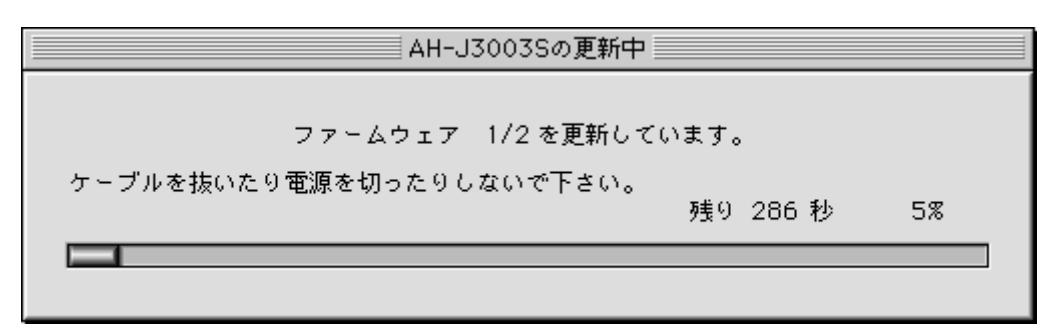

手順(8) 本電話機のアップデートが完了すると、以下の書き込み完了画面が表示され、本 電話機が再起動されます。[完了]ボタンをクリックすると、プログラムが終了し ます。

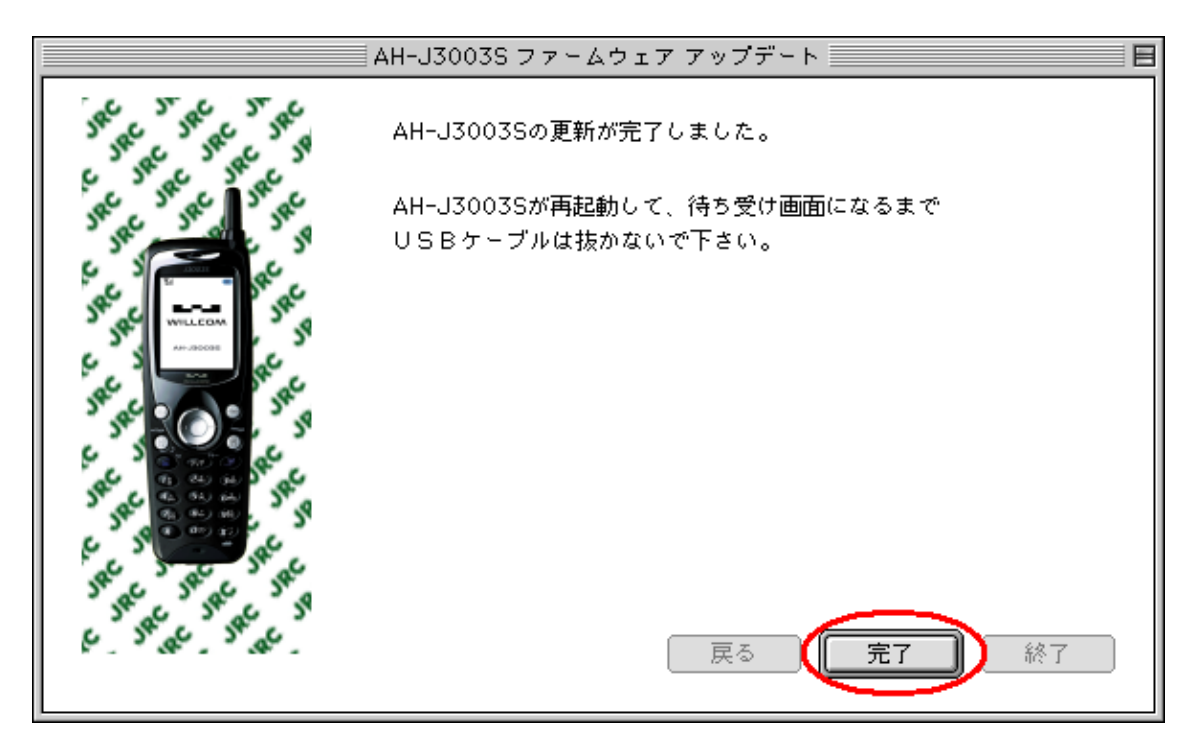

3.2. Mac OS 10.x の場合

- 手順(1) ダウンロードしたファイル"j3003s-v260\_OSX.sit"をダブルクリックします。ア プリケーションが起動されない場合は、同じフォルダに作成されたファイ ル"j3003s-v260\_OSX.dmg"をダブルクリックして下さい。それでもアプリケー ションが起動しない場合は、作成された「ファームウェア アップデート」フォ ルダ内のファイル"Pdl(.app)"をダブルクリックします。
- 手順(2) 下記起動画面が表示されます。[次へ]をクリックします。

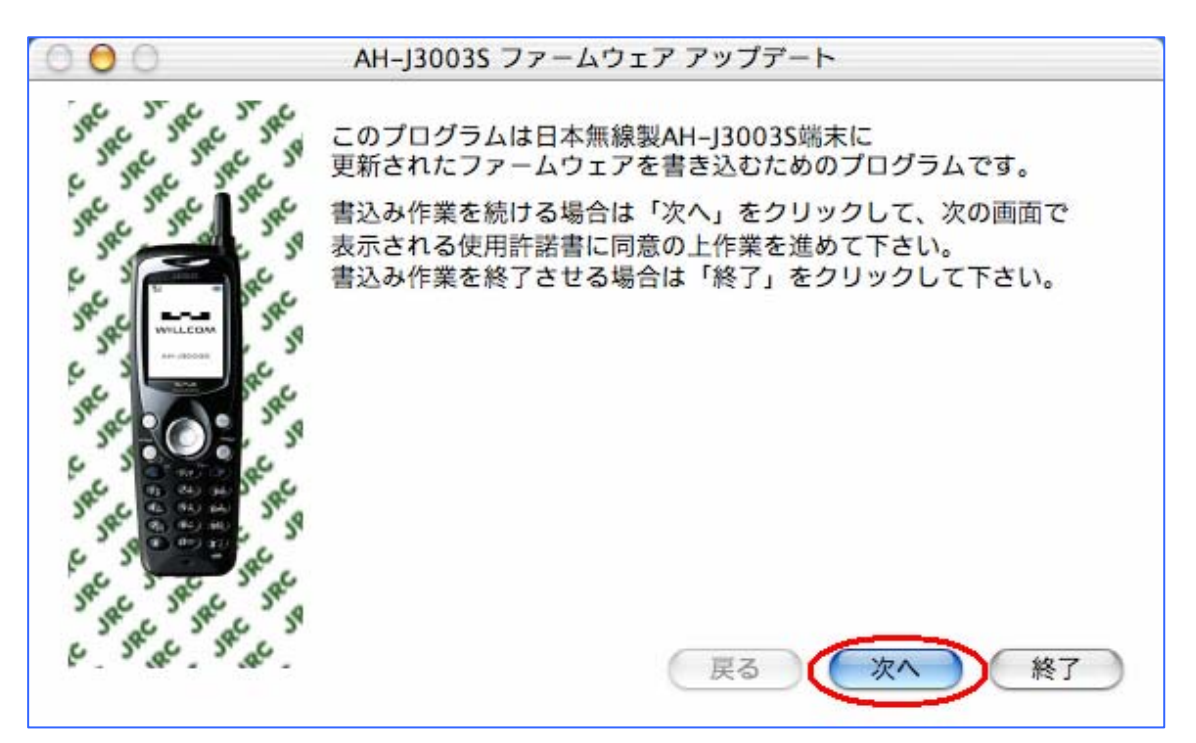

[終了]ボタンをクリックすると、以下のプログラム終了確認画面が表示されます。[はい] をクリックするとプログラムを終了し、[いいえ]をクリックすると元の画面に戻ります。 以下の(3)~(6)の画面で[終了]ボタンをクリックしても同様の動作となります。

| 終了確認                |        |
|---------------------|--------|
| プログラムを終了してもよろしいですか? |        |
|                     | はい いいえ |

手順(3) 使用許諾書に目を通した後に、「同意する」をチェックし、[次へ]をクリックし ます。「同意しない」にチェックしたまま[次へ]をクリックした場合は、プログ ラム完了画面に移行し、プログラムを終了します。

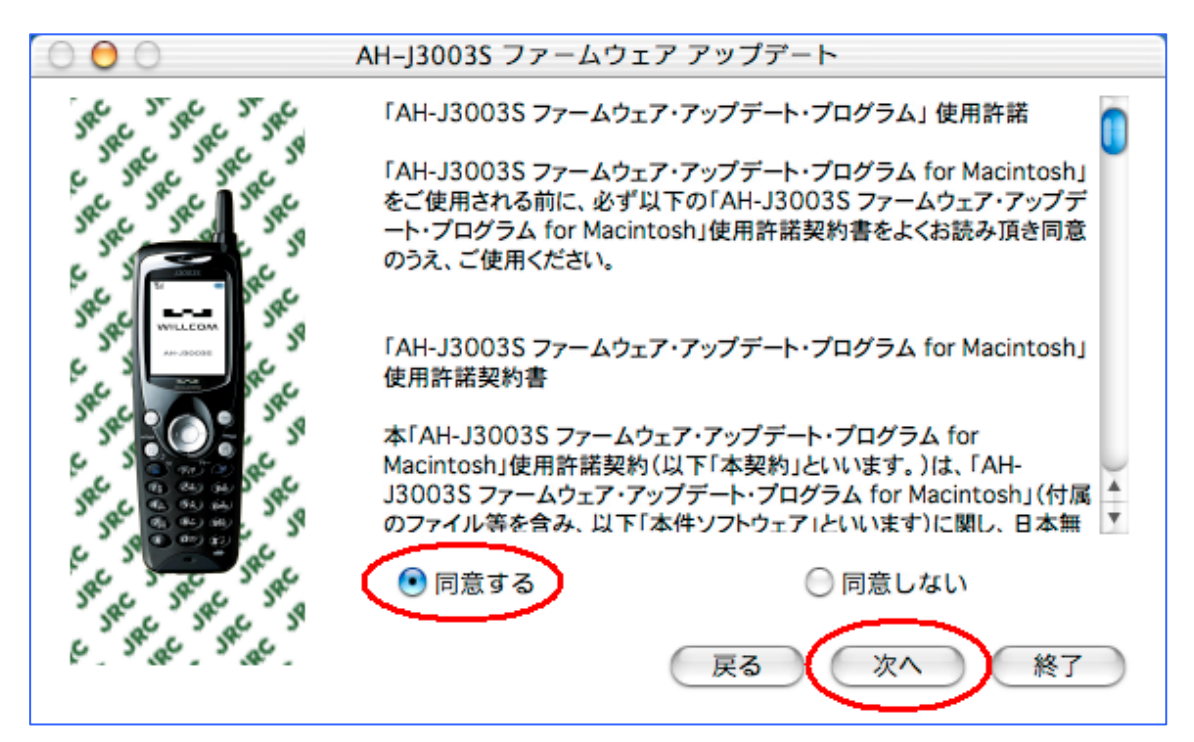

手順(9) 以下の確認画面が表示されたら、手順に従って端末のバージョンを確認し、 [次へ]をクリックします。

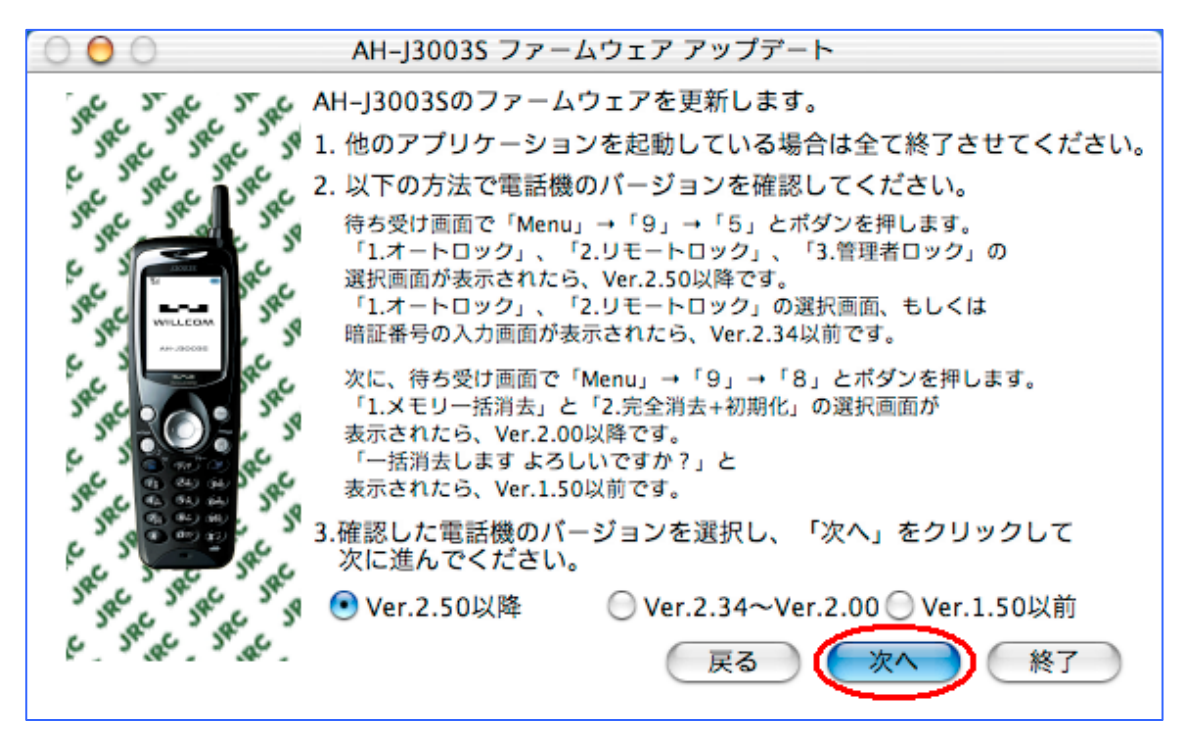

上記画面の案内2に従って、電話機のバージョンを必ず確認して下さい。

手順(4) 書き込みを行う際の準備の説明が表示されますので、本電話機を下記画面の指示 どおりに操作・接続した後、[次へ]をクリックします。

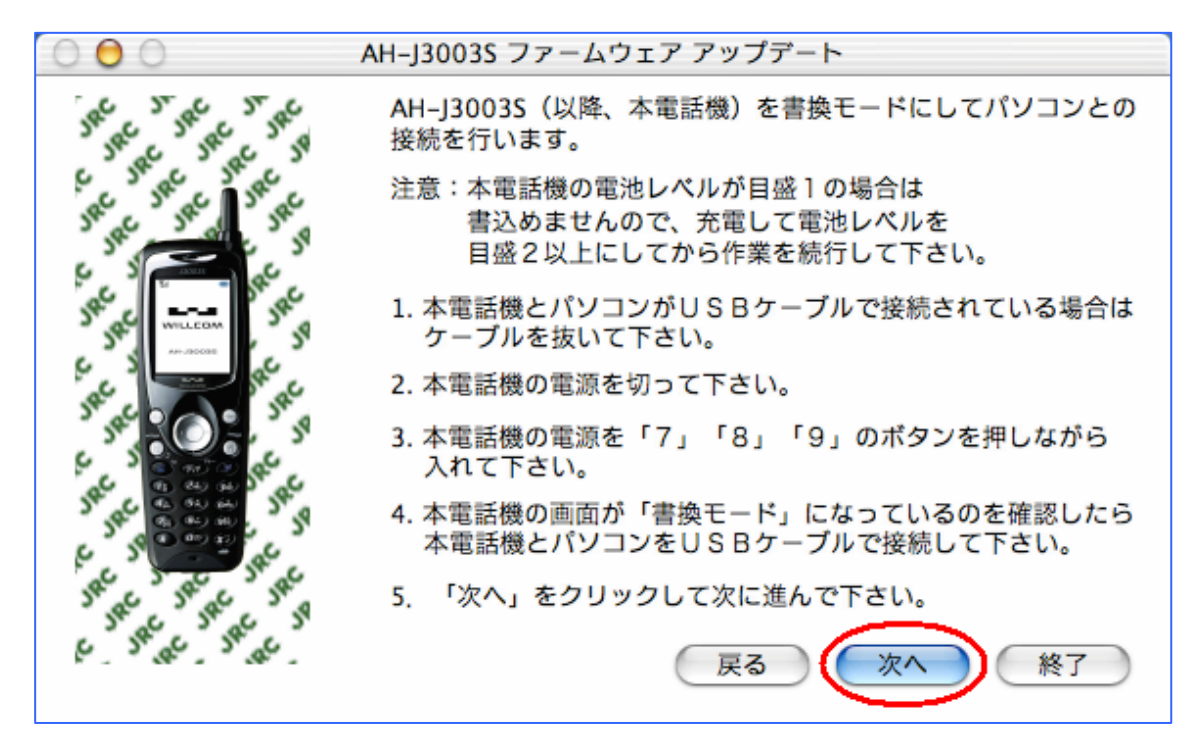

以下のAH-J3003Sの接続確認プログレスバーが表示されます。

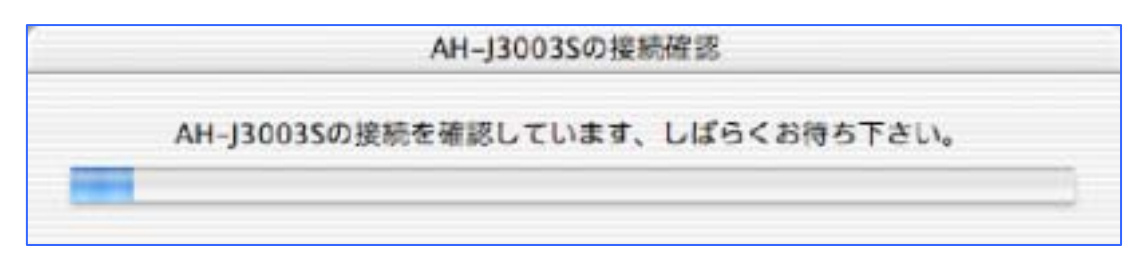

ファームウェアアップデートプログラム実行手順説明書

日本無線株式会社

手順(5) 本電話機がパソコンと接続されていて、検出が正常に行われると、以下の更新準備完了画面が表示されます。本電話機へプログラムの書き込みを行う際は、[次へ]をクリックします。

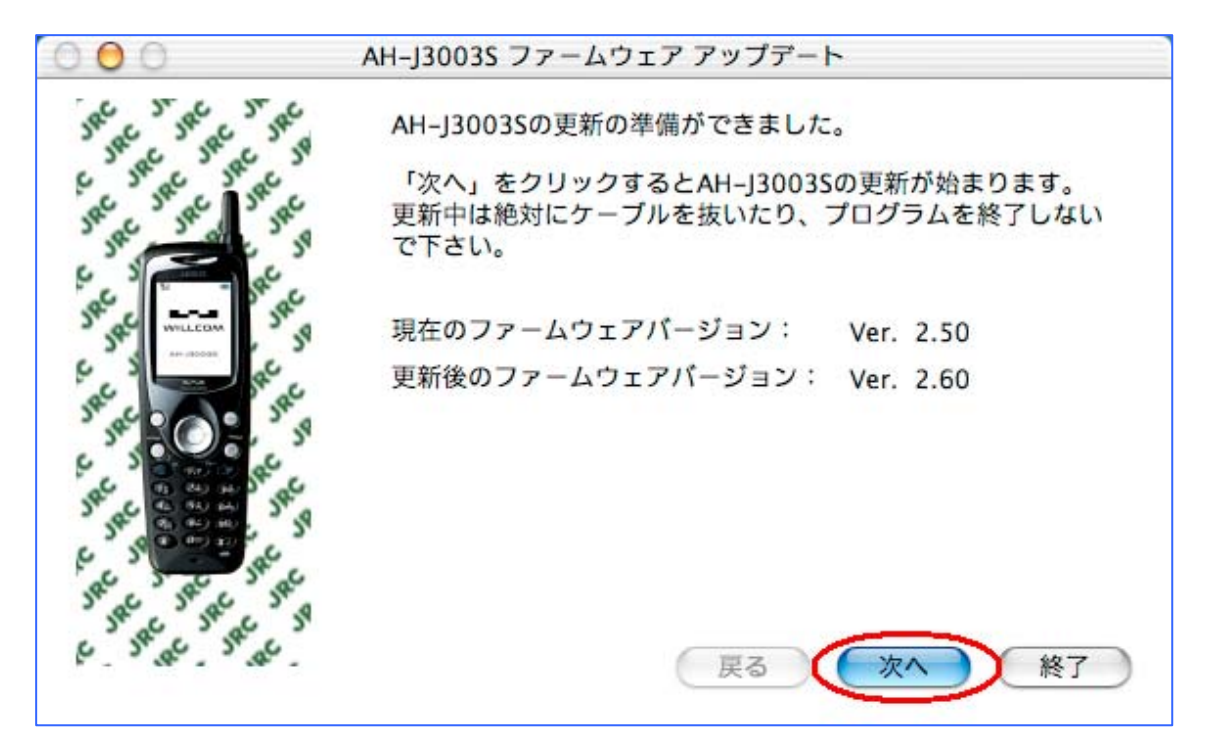

手順(6) 以下のファームウェア更新中プログレスバーが、更新するプログラムの個数分順 次表示されます。パソコンのスペックにも依りますが、約7分でファームウェア のアップデートが終了します。

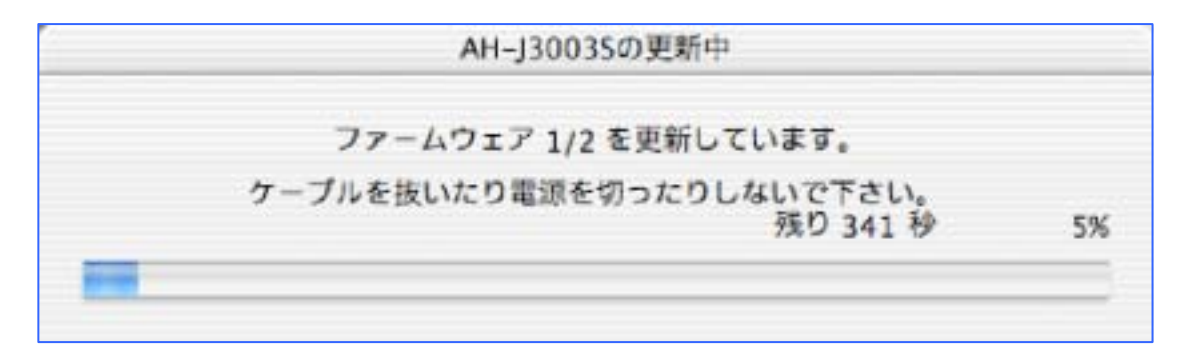

手順(7) 本電話機のアップデートが完了すると、以下の書き込み完了画面が表示され、本 電話機が再起動されます。[完了]ボタンをクリックすると、プログラムが終了し ます。

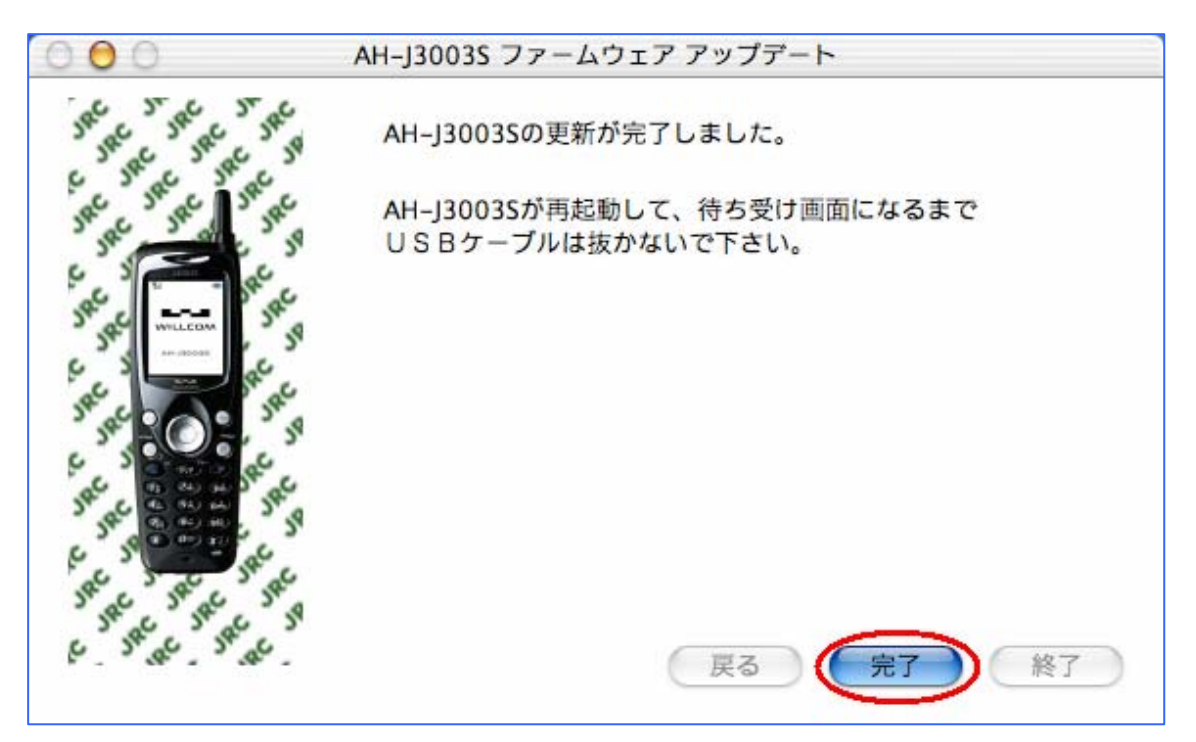

4. トラブルシューティング

以下の説明では、特に断りのない限り Mac OS 9.x の画面を用いて記述いたします。

事象1. 「AH-J3003Sが見つかりませんでした。AH-J3003Sとパソコンとの接続を確認 して下さい。」という下記警告メッセージが表示された場合:

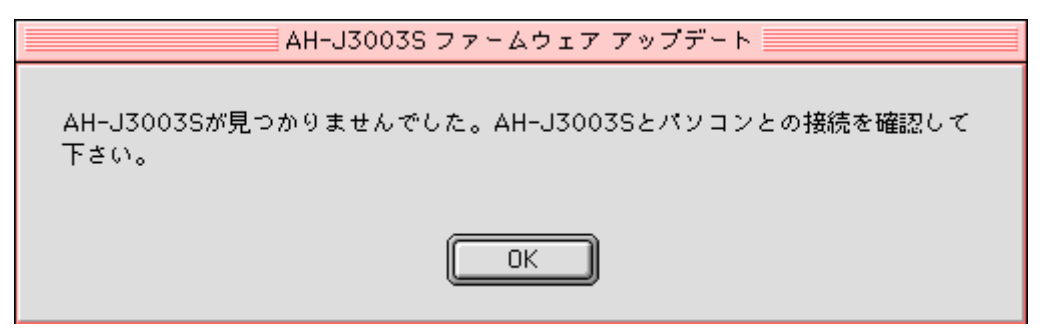

「ファームウェアアップデート作業手順」の手順(5)で選択したバージョンが誤っている ことが考えられます。

また、USBケーブルが外れているか、USBポートが何らかの原因でクローズされていない事が考えられます。

(1) 選択したバージョンが誤っている場合

[戻る]ボタンをクリックして「ファームウェアアップデート作業手順」の手順(5)まで戻 り、正しいバージョンを選択してからアップデート作業を再実行して下さい。

(2) USBケーブルが外れている場合

[OK]ボタンをクリックして「ファームウェアアップデート作業手順」の手順(6)からアッ プデート作業を再実行して下さい。

(3) USBケーブルが接続されている場合

上記画面にて[OK]ボタンをクリック後、戻った画面の[終了]ボタンをクリックして、プ ログラムを一旦終了させて下さい。次に、本電話機からUSBケーブルを抜いて、コンピュ ータを再起動して下さい。その後、「ファームウェアアップデート作業手順」の手順(1)か らアップデート作業を再実行して下さい。 ファームウェアアップデートプログラム実行手順説明書

事象 2. 「更新に失敗しました」という下記警告メッセージが表示された場合

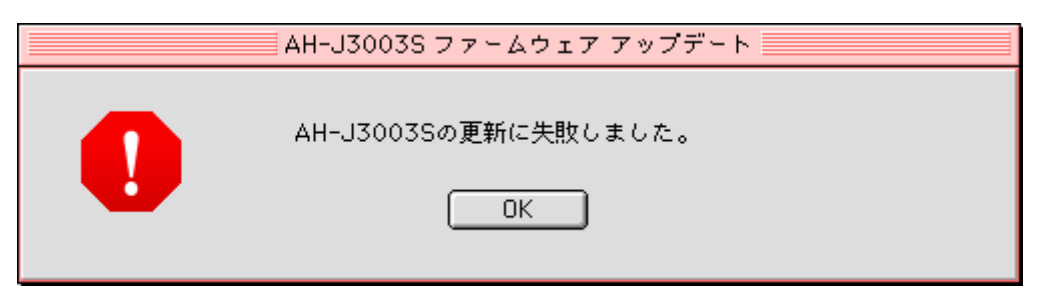

ファームウェアを本電話機へ書き込み中に、送信した書き込みコマンドに対する端末か らの応答が一定時間無い場合に表示されます。このメッセージが表示された場合は、以下 の手順でアップデート作業を再実行して下さい。

(1) [OK]ボタンをクリックして、上記画面を閉じます。Mac OS 10.xで以下の画面が 表示された場合は、同様に[OK]ボタンをクリックして画面を閉じます。

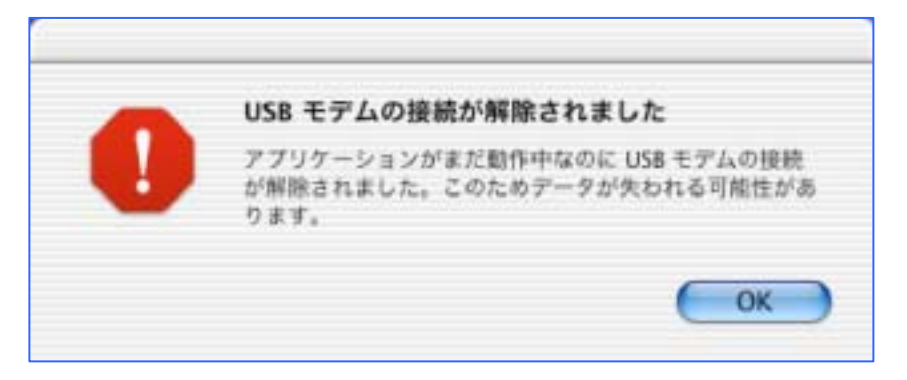

(2) 以下のプログラム終了画面に移行するので、[完了]ボタンでプログラムを終了します。

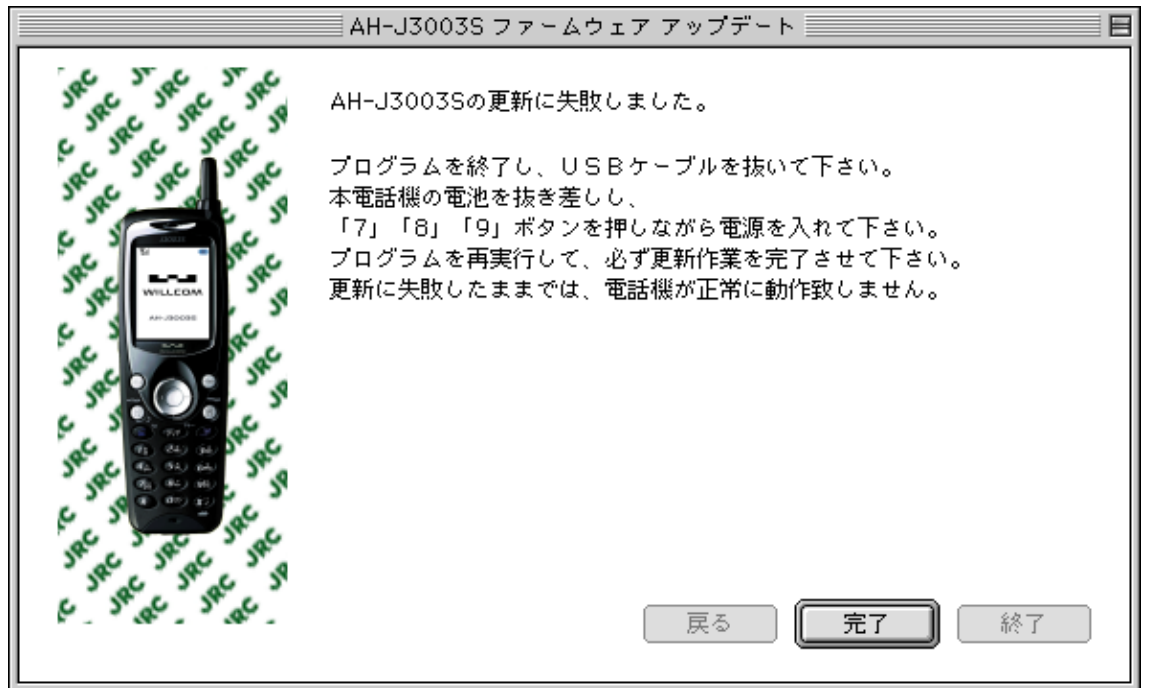

- (3) USBケーブルを抜き、電池を1回抜き差しして、「7」「8」「9」キーを確実に 押しながら電源を入れます。
- (4) もう一度、本ドキュメントの「ファームウェアアップデートを実行する前に」に ある項目を確認した上で、「ファームウェアアップデート作業手順」の手順(1)か らアップデート作業を再実行します。 作業途中に、本電話機を「書換モード」にするよう指示されますが、(3)にて既 に「書換モード」になっているため、本電話機とお使いのパソコンをUSBケーブ ルで接続し、「次へ」をクリックして下さい。

それでも再度「更新に失敗しました」メッセージが表示される場合には、弊社のサポートセンターまでご連絡下さい。

5. ご連絡先

JRC サポートセンター 一般電話から: Tel. 0570-003899 ウィルコムの電話・携帯電話から: Tel. 0422-45-7772 受付時間: 9:00~17:00 (土日祝祭日除く) お問合わせは、電話のみで受け付けております